[ Windows10のIE11ブラウザ起動方法 ]

## スタートメニューから起動する

- 1.スタートボタンをクリックし、[すべてのアプリ]をクリックします。
- 2.[Windows アクセサリ]をクリックすると、[Internet Explorer]が表示されるので、それ をクリックして Internet Explorer を起動します。

## 検索ボックスから起動する

- 1.検索ボックスに ie と入力します。
- 2.検索結果に[Internet Explorer]が表示されるので、それをクリックして Internet Explorer を起動します。

Internet Explorer が起動している状態でタスクバーの Internet Explorer のアイコンを 右クリックし[タスクバーにピン留めする]をクリックすると、次回以降、タスクバーから Internet Explorer を起動することができるようになります。

Internet Explorer を既定のブラウザに設定するには

1.Internet Explorer を開きます。

- 2.[ツール] ボタンをクリックし、[インターネット オプション] をクリックします。
- 3.[プログラム] タブをクリックし、[Internet Explorer を既定のブラウザにします] を クリックします。
- 4.[既定のプログラムを設定します]画面のプログラムの一覧から[Internet Explorer]を 選択し、 [すべての項目に対し、既定のプログラムとして設定する]を選択します。
- 5.[OK] をクリックし、[既定のプログラムを設定します]画面を閉じます。